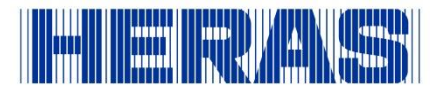

## Inloggen remote desktop (Windows Virtual Desktop)

1. Zoek in menu start op Remote Desktop en dubbelklik om te openen

| Alle Apps Documenten Web Mo                                                            | eer 🔻 | جې ···                      |  |  |
|----------------------------------------------------------------------------------------|-------|-----------------------------|--|--|
| Beste overeenkomst                                                                     |       |                             |  |  |
| Remote Desktop                                                                         |       | <b>S</b>                    |  |  |
| Instellingen                                                                           |       | Remote Desktop              |  |  |
| RemoteApp en bureaubladen<br>openen                                                    | >     | Арр                         |  |  |
| RemoteApp- en<br>bureaubladverbindingen                                                | >     | □ <sup>*</sup> Openen       |  |  |
| ✓ Instellingen van Extern bureaublad                                                   | >     | Als administrator uitvoeren |  |  |
| If Verificatie op netwerkniveau vereisen   vereinigen met evtern vereinigen met evtern | >     | Bestandslocatie openen      |  |  |

## 2. Een scherm opent, klik op het icoon: Desktop PPP

| Sector bureaublad                                       | _       |   | × |
|---------------------------------------------------------|---------|---|---|
|                                                         | <u></u> | ŝ |   |
| Werk bij naar de nieuwste versie van Extern bureaublad. |         |   |   |
| ✓ HERWVD-PRD                                            |         |   |   |
|                                                         |         |   |   |

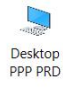

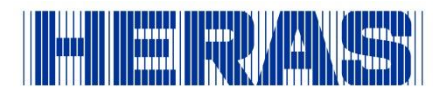

## 3. Voer in het volgende scherm jouw wachtwoord in

| Wachtwoord  |           |
|-------------|-----------|
| Meer keuzes |           |
| ОК          | Annuleren |

## 4. Je hebt nu toegang tot de remote desktop

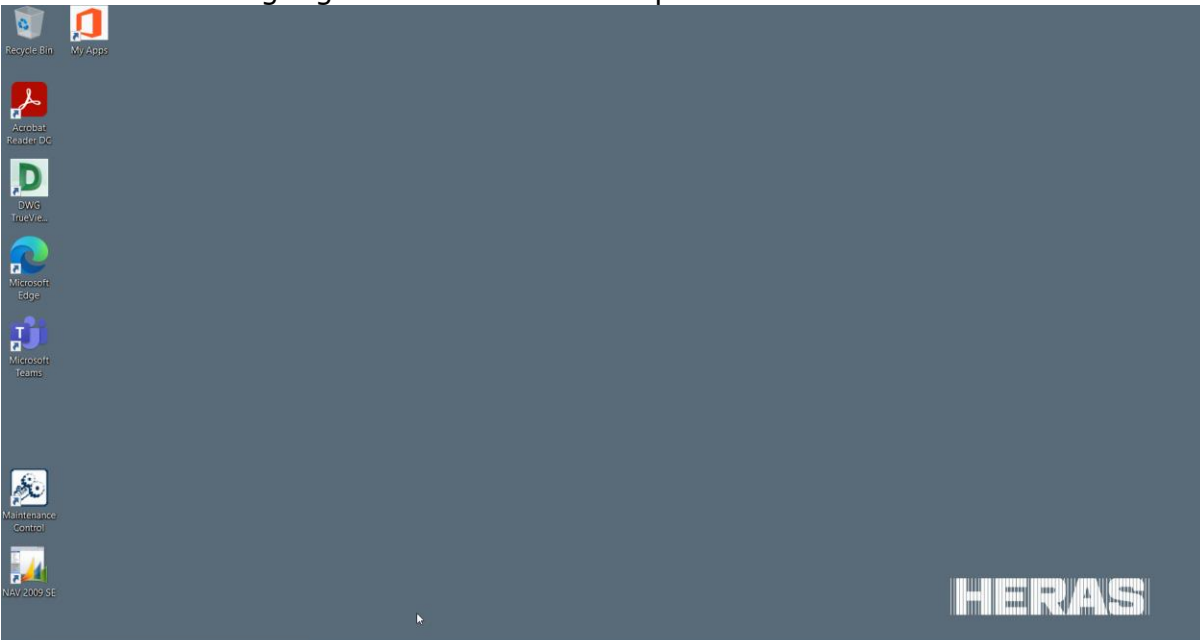